# Mapowanie danych z wykorzystaniem punktów "Współpraca z Comarch OCR" i "Współpraca ze skrzynką pocztową (pobieranie załączników)

Możliwe jest takie ustawienie punktów konfiguracji, aby na kontrolki na karcie obiegu dokumentu zostały zmapowane zarówno dane dotyczące wiadomości email, do której dołączony był dokument, jak i dane dotyczące samego dokumentu. Takie ustawienie punktów konfiguracyjnych zostało przedstawione w poniższym przykładzie.

1. W ramach zakładki Automatyczne generowanie dokumentów
ustawiono dwa punkty konfiguracyjne:

- punkt konfiguracyjny o nazwie Faktury zakupu ACD (tryb Współpraca z Comarch OCR) z ustawionym typem obiegu Faktury zakupu
- punkt konfiguracyjny o nazwie Pobieranie załączników skrzynka pocztowa (tryb Współpraca ze skrzynką pocztową (pobieranie załączników)) z ustawionym w ramach parametru "Zastosuj ścieżkę z punktu OCR" punktem konfiguracyjnym Faktury zakupu ACD

|                                        | Punkt konfiguracyjny                              | _ 🗆 × |
|----------------------------------------|---------------------------------------------------|-------|
| Tryb współpracy <b>Ogólne</b> Lista Ko | ntrolki Uprawnienia                               |       |
| Nazwa punktu                           | Faktury zakupu ACD                                |       |
| Typ obiegu                             | Faktury zakupu                                    | ~     |
| Typ rejestru VAT                       | Zakup                                             | ~     |
| Domyślna forma płatności               |                                                   |       |
| Kraj dokumentu                         | Polska                                            | ~     |
| Rozpoznawanie kodów kreskowych         | Włączone                                          | ~     |
|                                        | ☑ Kod kreskowy wskazuje pierwszą stronę dokumentu |       |
|                                        |                                                   |       |
|                                        |                                                   |       |
|                                        |                                                   |       |
|                                        |                                                   |       |
|                                        |                                                   |       |
|                                        |                                                   |       |
|                                        |                                                   |       |
|                                        |                                                   |       |
|                                        | Zapisz Zamkı                                      | ۱IJ   |

Ustawienia zakładki "Ogólne" dla punktu konfiguracyjnego "Faktury zakupu ACD"

|                                                          | Punkt konfiguracyjny 💦 🗖 🗙                 |
|----------------------------------------------------------|--------------------------------------------|
| Tryb współpracy <b>Ogólne</b> Lista Up                   | rawnienia                                  |
| Nazwa punktu                                             | Pobieranie załączników - skrzynka pocztowa |
| Pozwalaj na usunięcie z listy<br>i ze skrzynki pocztowej |                                            |
| Po wygenerowaniu dokumentu<br>usuń ze skrzynki mailowej  |                                            |
| Zastosuj ścieżkę z punktu OCR                            | Faktury zakupu ACD                         |
| Zdefiniuj ścieżkę podczas pracy punktu                   | 0                                          |
| Kopiuj tylko załączniki graficzne                        |                                            |
|                                                          | Zapisz Zamknij                             |
|                                                          |                                            |

Ustawienia zakładki "Ogólne" dla punktu konfiguracyjnego " Pobieranie załączników – skrzynka pocztowa"

2. Następnie w definicji typu obiegu Faktury zakupu dodano 4 dodatkowe kontrolki dotyczące wiadomości mailowych: "Od kogo", "Tytuł maila", "Treść maila", "Do wiadomości {DW)".

| Faktury zakupu   Prefix:   FZ                 |                                                                                                    |                                                                                                    |                                                                                                    |
|-----------------------------------------------|----------------------------------------------------------------------------------------------------|----------------------------------------------------------------------------------------------------|----------------------------------------------------------------------------------------------------|
| KARTA OBIEGU SCHEMAT OBIEGU USTAWIENIA OBIEGU |                                                                                                    |                                                                                                    |                                                                                                    |
|                                               | Kontrolki                                                                                                    |                                                                                                    |                                                                                                    |
| arta obiegu                                   | Szukaj                                                                                                    | ×                                                                                                    | ``````````````````````````````````````                                                                                                    |
| Informacje z maila (opcjonalnie)              |                                                                                                    |                                                                                                    | >>                                                                                                    |
| Od kogo                                       | Karta obiegu                                                                                                    |                                                                                                    | ^                                                                                                    |
| Sample text                                   | [Etykieta] Informacje z m                                                                                                    | aila (opcjonalnie)                                                                                                    | •                                                                                                    |
| Do wiadomości (DW)                            | [Tekst] Od kogo                                                                                                    |                                                                                                    |                                                                                                    |
| Sample text                                   | [Tekst] Do wiadomości (I                                                                                                    | OW)                                                                                                    |                                                                                                    |
| Temat maila                                   | [Tekst] Temat maila                                                                                                    |                                                                                                    |                                                                                                    |
| Sample text                                   | [Tekst] Treść maila                                                                                                    |                                                                                                    |                                                                                                    |
| Traté melle                                   | Tekst                                                                                                    |                                                                                                    |                                                                                                    |
|                                               |                                                                                                    |                                                                                                    |                                                                                                    |
| Sample text                                   | Nazwa wyświetlana                                                                                                    | Od kogo                                                                                                    |                                                                                                    |
|                                               | Nazwa (identyfikator)                                                                                                    | Odkogo                                                                                                    |                                                                                                    |
| -                                             | Prezentuj na całej szerokości                                                                                                    |                                                                                                    |                                                                                                    |
| Informacje o fakturze                         | Ustaw kontrolkę na początku                                                                                                    |                                                                                                    |                                                                                                    |
| Data wystawienia                              | wiersza                                                                                                    |                                                                                                    |                                                                                                    |
| 04.10.2022 💙                                  | Max długość                                                                                                    | 900                                                                                                    |                                                                                                    |
| Załacznik                                     | Tekst wielolinijkowy                                                                                                    |                                                                                                    | 1 🗸                                                                                                    |
| •                                             | Pokaż na liście                                                                                                    |                                                                                                    |                                                                                                    |
| Pelna nazwa kontrahenta                       | Inicjowanie wartości                                                                                                    |                                                                                                    |                                                                                                    |
| Sample text                                   | Inicjowanie                                                                                                    | Brak                                                                                                    | ~                                                                                                    |
|                                               | Dokument                                                                                                    |                                                                                                    | ~                                                                                                    |
| Numer dokumentu                               | D=l=                                                                                                    |                                                                                                    |                                                                                                    |
| Sample text                                   | rue                                                                                                    |                                                                                                    |                                                                                                    |
| Data zakupu                                   | Zmiana wartości (Obserwator)                                                                                                    |                                                                                                    |                                                                                                    |
| 04.10.2022 🖌                                  | Kontrolki powiązane                                                                                                    | Dodaj                                                                                                    |                                                                                                    |
| Data otrzymania                               | Wzór na wartość                                                                                                    | Wyrażenie                                                                                                    | ~                                                                                                    |
|                                               | Taktury zakupu Prefic:   FZ     CARTA OBJEGU   Schemat rala   Sample text   Text     Text   Text   Text    Text   Text   Text   Text   Text   Text   Text   Text   Text   Text   Text   Text   Text   Text   Text   Text   Text   Text | Taktury zakupu Premic PZ     KARTA OBJEGU SCHEMAT OBJEGU USTAWIENIA OBJEGU   Arta objegu   Arta objegu Imormacje z mala (opgionalnie)   Od kogo Sample text   Do władomości (DW) Itekst]   Sample text Itekst]   Tekst Itekst]   Tekst Itekst] < | Taking yangu         Prefix         Image: Taking yangu           KAKA OBEGU         Serif-Kaking         Serif-Kaking         Serif-Kaking           Kaka Abelgu         Serif-Kaking         Serif-Kaking         Serif-Kaking           Sample text         Serif-Kaking         Serif-Kaking         Serif-Kaking           Sample text         Serif-Kaking         Serif-Kaking         Serif-Kaking           Sample text         Serif-Kaking         Serif-Kaking         Serif-Kaking           Sample text         Serif-Kaking         Serif-Kaking         Serif-Kaking           Sample text         Serif-Kaking         Serif-Kaking         Serif-Kaking           Sample text         Serif-Kaking         Serif-Kaking         Serif-Kaking           Sample text         Serif-Kaking         Serif-Kaking         Serif-Kaking           Sample text         Serif-Kaking         Serif-Kaking         Serif-Kaking           Sample text         Serif-Kaking         Serif-Kaking         Serif-Kaking           Sample text         Serif-Kaking         Serif-Kaking         Serif-Kaking           Sample text         Serif-Kaking         Serif-Kaking         Serif-Kaking           Sample text         Serif-Kaking         Serif-Kaking         Serif-Kaking |

Dodawanie kontrolek dotyczących wiadomości mailowych w ramach definicji typu obiegu "Faktury zakupu"

3. Później operator DMS przechodzi na zakładkę , a potem na zakładce "Kontrolki" w ramach ustawień punktu konfiguracyjnego Faktury zakupu ACD wprowadza i zapisuje dla powyższych kontrolek odpowiednie zapytania SQL, a mianowicie dla kontrolki:

## • Od kogo

select MLM\_From from do.ML\_Mails join do.OC\_Documents on cast (mlm\_id as varchar) = SUBSTRING(OCD\_FileName, 0, charindex ('\_',OCD\_FileName)) where OCD\_ID = @Id1@

Tytuł maila

```
select MLM_Subject
from do.ML_Mails
join do.OC_Documents on cast (mlm_id as varchar) =
SUBSTRING(OCD_FileName, 0, charindex ('_',OCD_FileName))
where OCD_ID = @Id1@
```

#### Treść maila

```
select MLM_BodyText
from do.ML_Mails
join do.OC_Documents on cast (mlm_id as varchar) =
SUBSTRING(OCD_FileName, 0, charindex ('_',OCD_FileName))
where OCD_ID = @Id1@
```

#### Do wiadomości (DW)

```
select MLM_Cc
from do.ML_Mails
join do.OC_Documents on cast (mlm_id as varchar) = SUBSTRING(0
CD_FileName, 0, charindex ('_',OCD_FileName))
where OCD_ID = @Id1@
```

|                                                                                                    | Punkt konfiguracyjny 📃 🗖                                                                                                    |
|----------------------------------------------------------------------------------------------------|----------------------------------------------------------------------------------------------------|
| Tryb współpracy Ogólne Lista <b>Kontrolki</b> Uprawnienia                                                                                                    |                                                                                                    |
| NIP (NIP)<br>Adres kontrahenta (Adreskontrahenta)<br>Województwo kontrahenta (Wojewodztwo<br>Poczta kontrahenta (Pocztakontrahenta)<br>Państwo kontrahenta (Panstwokontrahenta)<br>Czy kontrahent jest aktywnym płatnikiem V<br>Wartość netto (netto) | <pre>1 select MLM_From<br/>2 from do.ML_Mails<br/>3 join do.Oc_Documents on cast (mlm_id as varchar) = SUBSTRING(OCD_FileName, 0, charindex ('_',OCD_FileName))<br/>4 where OCD_ID = @Idl@<br/>5<br/>10<br/>10<br/>10<br/>10<br/>10<br/>10<br/>10<br/>10<br/>10<br/>10<br/>10<br/>10<br/>10</pre>                                                                                                    |
| Wartość brutto (brutto)<br>Kwota VAT (kwotavat)<br>Termin płatności (Terminplatnosci)<br>Stawka VAT (w %) (stawkavat)<br>Od kogo (Odkogo)<br>Temat maila (temat)<br>Treść maila (Tresc)<br>Do wiadomości (DW) (String1)<br>Dodai                      | Image: Constraint of the second second se |
|                                                                                                    | DECLARE @ErrorMessage varchar(max) = 'W zapytaniu wystąpił błąd : ' + ERROR_MESSAGE();           Zapisz         Zamknij                                                                                                    |

Wprowadzanie zapytania SQL, za pomocą którego zostaną zmapowane dane o nadawcy wiadomości mailowej

### Uwaga

Nie istnieje bezpośrednia relacja pomiędzy danymi, które znajdują się w tabelach które przechowują dane mailowe (do.ML\_\*) a danymi przechowującymi informacje o dokumentach przeprocesowanych przez usługę Comarch OCR (do.OC\_). Jedyny łącznik to nazwa pliku, do którego proces mailowy dopisuje prefix id maila z tabeli do.ML\_Mails (np. 355\_1\_149\_1 dok 1 strona B\_2019-03-21\_11-35-01-761.pdf). Ta informacja jest wykorzystana w warunku łączącym te dwa obszary danych.

4. Następnie przedstawicielka kontrahenta Anna San wysyła na adres mailowy, który został wpisany w punkcie konfiguracyjnym Pobieranie załączników – skrzynka pocztowa, maila z fakturą w załączniku.

| Od           | Anna Sai  | <b>n</b> anna   | @domena.pl       | ~   |             |          |   |                | UDW      |
|--------------|-----------|-----------------|------------------|-----|-------------|----------|---|----------------|----------|
| Do           | mail@do   | mena.pl $	imes$ |                  |     |             |          |   |                | KONTAKTY |
| DW           | maildod   | atkowy@do       | omena.pl $	imes$ |     |             |          |   |                | KONTAKTY |
| Tem          | at Faktur | a za luty i     | 2020             |     |             |          |   |                |          |
| В            | I ⊻ A     | ₩ 77 €          | ΞΞ               | ■ : |             | <u> </u> | a | 📎 Załącz pliki | 🗘 Opcje  |
| Dzień dobry, |           |                 |                  |     | aniasci z r | wp.pl    |   |                |          |

W załączniku przesyłam zaległą fakturę za zakup towaru 1. Proszę o potwierdzenie otrzymania dokumentu.

Pozdrawiam, Anna San PDF FS-3\_20\_knt\_2022 -03-30\_13-41-08...

Wiadomość email wysłana na adres mailowy, który wpisano w punkcie ACD

5. Operator DMS wchodzi do zakładki "Automatyczne generowanie

dokumentów" , wybiera punkt konfiguracyjny *Pobieranie* załączników – skrzynka pocztowa i odświeża za pomocą przycisku

[Odśwież] listę pobranych maili.

Następnie operator zaznacza checkbox obok wiadomości od Anny

Zapisz

San i klika przycisk ekranu. [Zapisz] w prawym górnym rogu

|     | Automatyc                                 | czne generowanie doku                               |                                        |                                |                                             |                                                             |                |
|-----|-------------------------------------------|-----------------------------------------------------|----------------------------------------|--------------------------------|---------------------------------------------|-------------------------------------------------------------|----------------|
| â   | Punkt konfigurad                          | cyjny Pobieranie załączników - skr                  | z • 🕂 🔊 💼                              |                                | Dokume                                      | wybrane v                                                   | Zapisz         |
|     | Sprzed<br>COM                             | dewca:<br>MARCH S A                                 | Faktura VAT                            |                                |                                             |                                                             | ٢              |
|     | ulJu<br>34-6<br>NIP:                      | nna Parvía 39<br>110 Krakóm<br>: 6770065406         | Data wystawienia<br>Ortaosacocorrorraa | 2020-02-03                     | 1 F5-5_20_KNT_2022-03-30_13-41-08-037_2022- | llość wiadomości:<br>Wszystkich: 115<br>Nieprzeczytanych: 8 |                |
| *** | Patnos<br>Nabyw<br>ALO2<br>Lipor<br>eo av | s: na konto:<br>re:<br>ZA<br>ma 11/15<br>04 Without | Odhiora:<br>ALOZA<br>Lipous 11/15      |                                |                                             | Pokaż maile przeprocesowane z     Zaznacz wszystko          | ostatnich      |
|     | Otrzymano 04.10.2022 12:02:06             |                                                     |                                        |                                |                                             | Nadawca Temat                                               | Otrz           |
| 2   | Nadawca                                   | anna@domena.pl                                      |                                        |                                |                                             | 🔽 🙆 anna@domena.pl 🛛 Faktura                                | 04-10          |
| m   | Odbiorca (DO)                             | mail@domena.pl                                      |                                        |                                |                                             | 🗌 👩 powiadomienia4@we 🛛 Faktura                             | 04-10          |
| *   | Odbiorca (DW) maildodatkowy@domena.pl     |                                                     |                                        |                                |                                             | ☐ ② powiadomienia4@we Faktura ☐ ② powiadomienia4@we Faktura | 04-10          |
| 1   | Temat maila Faktura za luty 2020          |                                                     |                                        |                                |                                             | 🗌 🖄 powiadomienia4@we 🛛 Faktura                             | 04-10          |
| 20  | Treść maila                               | Dzień dobry, W załączniku przesy                    | yłam zaległą fakturę za zakup towa     | ru 1. Proszę o potwierdzenie c | otrzymania dokumentu. Pozdrawiam, Anna Sa   | ☐ ፼ powiadomienia4@we Faktura ☐ ፼ powiadomienia4@we Faktura | 0 -10<br>04-10 |

Widok wiadomości mailowej w punkcie ACD "Pobieranie załączników – skrzynka pocztowa"

6. Następnie operator DMS przechodzi do punktu konfiguracyjnego Faktury zakupu ACD , zaznacza checkbox przy parametrze Włącz procesowanie dokumentów i naciska przycisk

[Odśwież], a kiedy dokument zostanie przeprocesowany,

ponownie klika przycisk
punktu Faktury zakupu ACD zostają wyświetlone zarówno dane
zmapowane z przesłanego dokumentu, jak i z wiadomości
mailowej.

| Automatyczne generowanie dok<br>Punkt konfiguracyjny Faktury zakupu ACD                                  | kumentów                                                                                                    |                                                                                                    |                                                                     | Dokumenty Wybrane                                                             | ≺ Generuj |
|----------------------------------------------------------------------------------------------------|----------------------------------------------------------------------------------------------------|----------------------------------------------------------------------------------------------------|---------------------------------------------------------------------|-------------------------------------------------------------------------------|-----------|
|                                                                                                    | Spradence .                                                                                                 | Faktura VAT                                                                                                    |                                                                     | <ul> <li>Włącz procesowanie dokumentów</li> <li>Przeprocesowane: 1</li> </ul> | (j) 📀     |
|                                                                                                    | ul Jaca Penda 39                                                                                            | nr FS-1/20/KNT/02<br>2020-02-03<br>2020-02-03                                                                                                    | Data utaveranja: 01.10.3022 🔹                                       | Zaznacz wszystko                                                              | ធិ        |
| Data wystawienia (Data wystawienia)<br>2020-02-03 🗰 👻<br>Rejestr VAT (Rejestr_vat)<br>rejestr VAT zakupu | Data zakupu (Data_zakupu)<br>2020-02-03 👾 ¥<br>Kontrahent (Kontrahent)<br>🛞 [000003] COMARCH SPÓŁKA AKCYJNA | Data otrzymania (Data_otrzymania)<br>2022-10-04 🙀 ¥                                                                                                    | Numer dokumentu (Numer, dokumentu)<br>FS-1/20/KNT/02                | ▼ 13-1/20/KN1/02                                                              |           |
| Pelna nazwa kontrahenta<br>(Kontrahent_pelna_nazwa)<br>COMARCH SPÓŁKA AKCYINA                            | NIP (NIP)<br>6770065406                                                                                     | Adres kontrahenta (Adres_kontrahenta)<br>Aleja Jana Pawła II 39A 31-864 Kraków                                                                                         | Województwo kontrahenta<br>(Wojewodztwo_kontrahenta)<br>MAŁOPOLSKIE |                                                                               |           |
| Poczta kontrahenta (Poczta_kontrahenta)<br>Kraków                                                        | Państwo kontrahenta (Panstwo_kontrahenta) Polska                                                            | Czy kontrahent jest aktywnym płatnikiem VAT?<br>(Płatnik_vat)<br>jest płatnikiem VAT                                                                                   | Wartość netto (netto)<br>50 000,00                                  |                                                                               |           |
| Wartość brutto (brutto) 61 500,00                                                                        | Kwota VAT (kwota_vat)                                                                                       | Termin płatności (Termin_płatności)                                                                                                    | Stawka VAT (w %) (stawka_vat)                                       |                                                                               |           |
| Od kogo (Odkogo)<br>anna@domena.pl                                                                       | Temat maila (temat)<br>Faktura za luty 2020                                                                 | Treść maila (Tresc)<br>Dzień dobry, W załączniku przesyłam<br>zaległą fakturę za zakup towaru 1. Proszę o<br>potwierdzeń otrzymania dokumentu.<br>Pozdrawiam, Anna San | Do wiadomości (DW) (Stringt)<br>maildodatkowy@domena.pl             |                                                                               |           |
|                                                                                                    |                                                                                                    |                                                                                                    |                                                                     |                                                                               |           |

Widok zmapowanych kontrolek w punkcie ACD "Faktury zakupu ACD"

7. Następnie **operator DMS uzupełnia wartości kontrolek** (jeśli jakieś pozostały nieuzupełnione), z**aznacza dany dokument i** 

Generujnaciska przycisk[Generuj] w prawym górnym roguokna.

Wówczas w ramach typu obiegu *Faktury zakupu* zostaje wygenerowany nowy dokument, który zawiera dane zmapowane zarówno z faktury, jak i z wiadomości mailowej.

|                         |      | FZ/2/10/2022 (                   |                                         |                                |                         |                                                                                                    |                                                                                                    |   |
|-------------------------|------|----------------------------------|-----------------------------------------|--------------------------------|-------------------------|----------------------------------------------------------------------------------------------------|----------------------------------------------------------------------------------------------------|---|
|                         | enty | Spółka : Firma ABC               |                                         |                                |                         | Data utworzenia : 04-10-2022                                                                                            | Podglad (a) (b) (b) (b) (b) (b) (b) (b) (b) (b) (b                                                                                                    |   |
|                         | L L  | Karta obiegu                     |                                         |                                |                         | ^                                                                                                    |                                                                                                    | J |
|                         | 8    | Informacje z maila (opcjonalnie) | Od kogo                                 | Do wiadomości (DW)             | Temat maila             | Treść malla                                                                                                    |                                                                                                    |   |
| _                       |      |                                  | anna@domena.pl                          | maildodatkowy@domena.pl        | Faktura za luty 2020    | Dzień dobry, W załączniku                                                                                               | Spradawcz Faktura VAT                                                                                                    |   |
| •••                     |      |                                  |                                         |                                |                         | przesyłam zaległą fakturę za zakup<br>towaru 1. Proszę o potwierdzenie<br>otrzymania dokumentu.<br>Pozdrawiam. Anna San | COLLACUL 3. A Br FS-1/20 KNT/02<br>ul fan Ponta 30<br>14-07 Knator<br>14-07 Knator                                                                                                    |   |
|                         |      | Informacje o fakturze            | Data wystawienia                        | Załącznik                      |                         |                                                                                                    | XID: 6770065406 e+capitacecourtectual                                                                                                    |   |
|                         |      |                                  | 03.02.2020 🛩                            | 106_1_44_FS-3_20_knt_2022-0()  |                         |                                                                                                    | Pistosić za kosto.                                                                                                    |   |
| ACD                     |      | Pelna nazwa kontrahenta          | Numer dokumentu                         | Data zakupu                    | Data otrzymania         | Termin platności                                                                                                    | Nabywca: Odbiarca:<br>ALOZA ALOZA                                                                                                    |   |
| 6-2                     |      | COMARCH SPÓŁKA AKCYJNA           | FS-1/20/KNT/02                          | 03.02.2020 ¥                   | 04.10.2022 ~            | 28.07.2020 🛩                                                                                                    | Lipova 11.15 Lipova 11.15<br>99-400 Warzawa 99-400 Warzawa                                                                                                    |   |
|                         |      | Bojestr VAT                      | Kontrahant                              | MP                             | Wato/c natto            | Standen MAT (ur 95)                                                                                                    | NIP: 7751241104<br>Zamini antis                                                                                                    |   |
|                         |      | rejestr VAT zakupu               | 🗏 🛞 [000003] COMARCH SPÓŁKA             | 6770065406                     | 50 000,00               | 23,00                                                                                                    | ta Kad                                                                                                    |   |
| B                       |      | Karota VAT                       | Wartość brutto                          | Adres kontrahenta              | Województwo kontrahenta | Poczta kontrahenta                                                                                                    | Dep         Item         PKWU         PCN         Dosc 7 m.         netto         VAT           i         T1         100 m.         500,00         20%         20%         20%         20%         20%         20%         20%         20%         20%         20%         20%         20%         20%         20%         20%         20%         20%         20%         20%         20%         20%         20%         20%         20%         20%         20%         20%         20%         20%         20%         20%         20%         20%         20%         20%         20%         20%         20%         20%         20%         20%         20%         20%         20%         20%         20%         20%         20%         20%         20%         20%         20%         20%         20%         20%         20%         20%         20%         20%         20%         20%         20%         20%         20%         20%         20%         20%         20%         20%         20%         20%         20%         20%         20%         20%         20%         20%         20%         20%         20%         20%         20%         20%         20% |   |
| 9                       |      | 11 500,00                        | 61 500,00                               | Aleja Jana Pawła II 39A-31-864 | MAŁOPOLSKIE             | Kraków                                                                                                    | Ti<br>Tanun ulamasiri Tanun Yuuna Ukhas Stanka Nama UlaT Roma                                                                                                    |   |
|                         |      | Paristwo kontrahenta             | Czy kontrahent jest aktywnym płatnikiem | Krakow                         |                         |                                                                                                    | Generalm         3005-07-31         #1,600.00 FLN         Razent:         60,000.00         11,600.00         #1,600.00           Wryme:         23%         50,000.00         11,500.00         61,500.00         61,500.00                                                                                                    |   |
|                         |      | Polska                           | iest platnikiem VAT                     |                                |                         |                                                                                                    |                                                                                                    |   |
| 1                       | >>   |                                  |                                         |                                |                         |                                                                                                    |                                                                                                    |   |
|                         |      |                                  |                                         |                                |                         |                                                                                                    |                                                                                                    |   |
| 1                       |      |                                  |                                         |                                |                         |                                                                                                    |                                                                                                    |   |
| · · · ·                 |      |                                  |                                         |                                |                         |                                                                                                    |                                                                                                    |   |
| $\overline{\mathbf{A}}$ |      |                                  |                                         |                                |                         |                                                                                                    |                                                                                                    |   |
| 20                      |      |                                  |                                         |                                |                         |                                                                                                    |                                                                                                    |   |
| <b>n</b> _              |      |                                  |                                         |                                |                         |                                                                                                    |                                                                                                    |   |
|                         |      |                                  |                                         |                                |                         |                                                                                                    |                                                                                                    |   |
|                         |      |                                  |                                         |                                |                         |                                                                                                    |                                                                                                    |   |
|                         |      |                                  |                                         |                                |                         |                                                                                                    |                                                                                                    |   |
|                         |      |                                  |                                         |                                |                         |                                                                                                    |                                                                                                    |   |
|                         |      |                                  |                                         |                                |                         |                                                                                                    | Razem do zapiaty: 61,500.00 PLN                                                                                                    |   |
|                         |      |                                  |                                         |                                |                         |                                                                                                    | Słownie sześćdziesiąt jeden tysięcy pięćset PLN 00100                                                                                                    |   |
|                         |      |                                  |                                         |                                |                         |                                                                                                    | Administrator votema                                                                                                    |   |
|                         |      |                                  |                                         |                                |                         |                                                                                                    | Podpis osoby upravnionaj do wystawiania faktury Data odhioru Potniardausia odhioru                                                                                                    |   |
|                         |      |                                  |                                         |                                |                         | - 70 % +                                                                                                    | • +                                                                                                    |   |
|                         |      |                                  |                                         |                                |                         |                                                                                                    |                                                                                                    |   |

Dokument, który został wygenerowany z wartościami zmapowanymi z faktury i maila przesłanych do punktów ACD

Rozpoczynasz pracę z Comarch DMS i chcesz dowiedzieć się, jak korzystać z programu? A może masz już podstawową wiedzę o Comarch DMS i chcesz dowiedzieć się więcej?

Sprawdź Szkolenia Comarch DMS!

Powrót do początku artykułu